## How to enable Amazon Alexa to control Nue zigbee bridge and lights?

- 1. Open Amazon Alexa
- 2. Add Smart Home skills FBee Smart Home as following

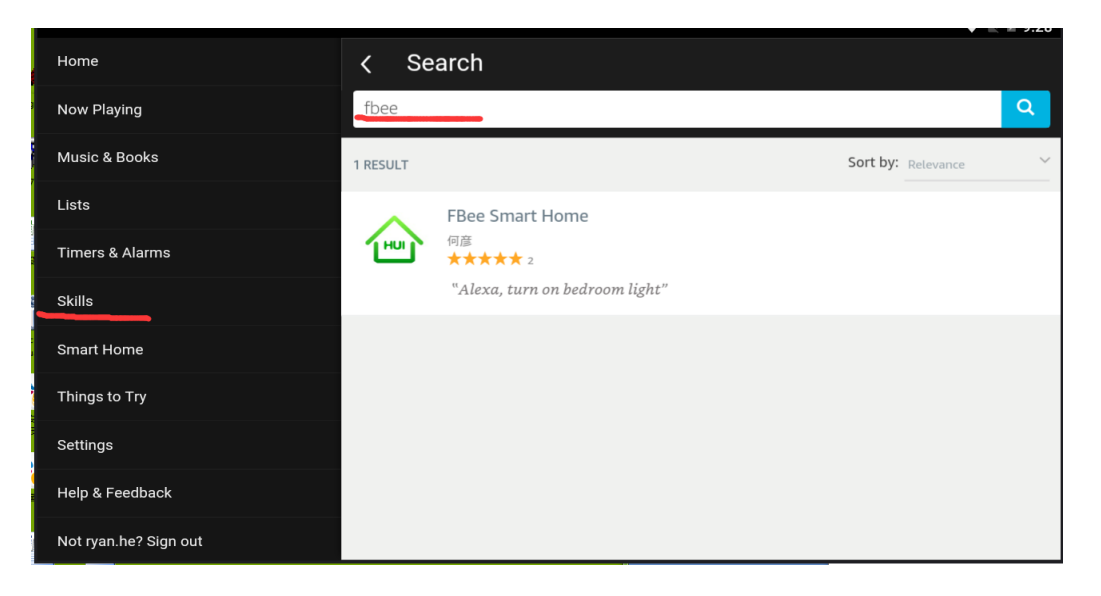

3. Enable Skill – FBee Smart Home by clicking the Enable button and input your Hui Home (Nue Home) user name and password

| HUI                | FBee Smart Home<br>by 何彦<br>含含含含 2<br>Free to Enable |                                 |                                        | Get this Skill  Enable Account linking required                              |
|--------------------|------------------------------------------------------|---------------------------------|----------------------------------------|------------------------------------------------------------------------------|
|                    | "Alexa, turn on bedroom light"                       | "Alexo, turn off bedroom light" | "Alexa, set washroom to 30<br>percent" | By enabling, this skill can be accessed on all your available Alexa devices. |
|                    |                                                      |                                 |                                        |                                                                              |
| Email/Phone number |                                                      |                                 |                                        |                                                                              |
| A Passwor          | rd                                                   |                                 |                                        |                                                                              |
|                    | login                                                |                                 |                                        |                                                                              |

4. Discover devices and control

After successfully enabling the skill –FBee Smart Home, you can discover all devices in your Nue ZigBee Bridge and voice the lights like.

"Alexa,turn on light one" "Alexa,set light one to 10 percent"

"Alexa, turn on all lights"

Note: "light one" is a device name . "all lights" is a group name.

## Notice:

The FBee Skill is linked with Amazon America site. After Amazon launching Alexa service in Australia in Feb 2018, Amazon focused all Australian clients to link to Amazon Australia site only which is the reason that you can not find the Fbee Smart Home skill at the moment.

We have submitted our changes to link to Amazon Australia site and now is waiting for Amazon approval. The estimated approval time is the end of February.